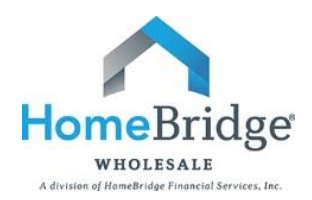

# BROKER GUIDE TO LOAN ESTIMATE GENERATOR (LEG)

This guide is intended to provide step by step instructions on inputting a loan into the Loan Estimate Generator to produce a Loan Estimate.

## I. Login to HomeBridge Portal

- For best results, use Google Chrome, Firefox or Internet Explorer 11 and disable popup blockers
- Go to <u>www.homebridgewholesale.com</u>
- Click on HomeBridge Portal in the middle of the home page

HOMEBRIDGE PORTAL

- Login to the HomeBridge portal using credentials provided at time of broker approval
- Select Enter Broker Portal

| e-mail Address.            |  |
|----------------------------|--|
| Password:                  |  |
| Remember me on this device |  |

• This will take you to the main navigation page with the following dropdowns: Broker, My Pipeline, Automated Underwriting System (AUS), Locking/Pricing, Broker Tools, BlitzDocs, Training Room and Help

| Home     | Rate Sheet  | Products and Guidelines | Forms B      | roker Resources   | Working With Us | Events    | About Us |         |
|----------|-------------|-------------------------|--------------|-------------------|-----------------|-----------|----------|---------|
| BROKER   | PORTAL      |                         |              |                   |                 |           |          | Log Out |
| Broker   | My Pipeline | Automated Underwriting  | g System (AU | S) Locking/Pricin | g Broker Tools  | Blitz Doc | s        |         |
| Training | g Room Help | )                       |              |                   |                 |           |          |         |

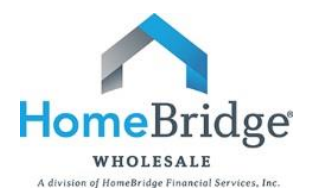

• Under Broker Tools, select Loan Estimate Generator (TRID Loans)

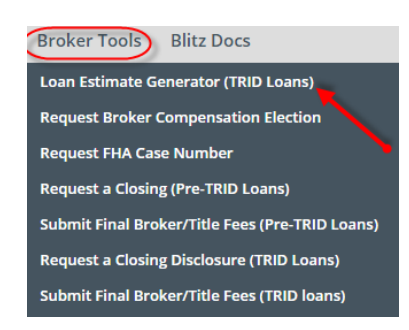

# II. Upload FNMA 3.2 file

- Branch will populate based on individual user login
- Select Browse
- Search for 3.2
  - Note: Valid file types .txt and .fnm
- Select Import

| * Branch: Best E | Broker Ever            | ×      |
|------------------|------------------------|--------|
|                  | Create New Transaction |        |
| * Loan File:     |                        | Browse |
|                  | 2 Import Cancel        |        |

- The summary screen below will appear and include the following tabs:
  - Historical Transactions
  - Loan Estimate Details
  - o Loan Estimate Fees
  - Mortgage Broker Info

|                         |                       |                         |                             |                 | ← Return to Impo  | ort Page |
|-------------------------|-----------------------|-------------------------|-----------------------------|-----------------|-------------------|----------|
| Historical Transactions | Loan Estimate Details | Loan Estimate Fees Mort | gage Broker Info            |                 |                   |          |
| Primary Borrower:       |                       | Mortgage Type:          | FHA                         | Existing Liens: |                   |          |
| Loan Purpose:           | Purchase              | Documentation Type:     | Full Doc                    | Interest Rate:  | 4.125%            |          |
| Refinance Purpose:      |                       | Property Type:          | Planned Unit<br>Development | Occupancy:      | Primary Residence |          |
|                         |                       | Page 2 of 14            |                             |                 | Но                | omeB     |

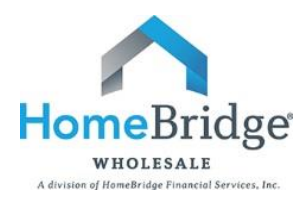

## **III.** Historical Transactions

- This section will provide access to previously generated Loan Estimates
  - <u>My Transactions</u> User has access to previously generated Loan Estimates generated under their individual login
  - <u>Recent Branch Transactions</u> User has access to previously generated Loan Estimates by users in their branch
  - <u>Search Results</u> Allows for searches based on Last Name, Broker Loan ID or Transaction ID

| C | ly Transactions | Recent Branch T   | ransactions Search I | Results              |                  |         |                    |
|---|-----------------|-------------------|----------------------|----------------------|------------------|---------|--------------------|
|   | Transaction ID  | Broker Loan<br>ID | Applicant            | Total Loan<br>Amount | Property Address | Product | Last Import Date 🌡 |
|   |                 |                   |                      | \$534,472.00         |                  |         | 9/22/2015 6:38 PM  |

# **IV. Loan Estimate Details**

Validate data in the Loan Details and Subject property tabs and input any required data (\*)

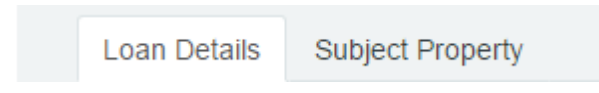

#### Loan Details

Review all fields that populated based on data in the 3.2. Complete any required fields (\*) and blank fields, if applicable

- Mortgage Type
  - This field will auto-populate
  - o Note: Select Conventional as Mortgage Type for Jumbo loans

| Conventional |
|--------------|
| FHA          |
| USDA         |
| VA           |

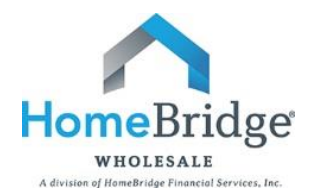

## • Product

 $\circ$   $\,$  Select the appropriate product based on Mortgage Type

Conv Conforming 10/1 ARM Conv Conforming 10 yr Fixed Conv Conforming 15 yr Fixed Conv Conforming 20 yr Fixed Conv Conforming 25 yr Fixed Conv Conforming 30 yr Fixed Conv Conforming 5/1 ARM Conv Conforming 7/1 ARM

- Loan Term
  - This field will populate once Product is selected and is not editable
- Interest Rate
  - This field will auto-populate and is editable
- ARM Plan
  - Select Margin from dropdown
  - Input Index

| ARM Plan: | 5 Yr Libor ARM - Caps (5/2/5) - Index (WSJ 1 Yr Ll |       |   |        |        |  |
|-----------|----------------------------------------------------|-------|---|--------|--------|--|
| (         | * Margin:                                          | 2.250 | Ŧ | Index: | 0.000% |  |

Program

\*

• Select the appropriate program, if applicable

| Community Second                |
|---------------------------------|
| HomeStyle                       |
| HomeStyle With Community Second |
| DU Refinance Plus With MI       |
| DU Refinance Plus No MI         |
| Texas Home Equity 50A6          |

- Sales price
  - This field will auto-populate on a purchase transaction and is editable
- Market Value
  - This field will auto-populate and is editable

- Loan Amount
  - This field will auto-populate and is editable
- Mortgage Insurance Financed Conventional Loans
  - Select "Add MI, MIP, Guarantee Fee"

Mortgage Insurance Financed: \$0.00 Add MI, MIP, Guarantee Fee

- o Borrower Paid Monthly
  - Select MI Plan
  - Input Monthly Premium Rate
  - Starting Payment Input term start date for Premium rate input
  - Ending Payment Input term end date for Premium rate input
  - Monthly payment will populate
  - Select Save

| MI Plan:               | Borrower F | aid Monthl | / Premiums      |       |     |           |        |   |
|------------------------|------------|------------|-----------------|-------|-----|-----------|--------|---|
| * Single Premium Rate: |            |            |                 |       |     |           |        |   |
| Monthly Premium Rate:  | * Rate:    |            | * Starting Paym | nent: | * E | inding Pa | yment: |   |
|                        |            | 0.640%     |                 | 1     | \$  |           | 120    | ; |
|                        | 2          | 0.200%     | 3               | 121   | ÷ [ | 4         | 360    | 1 |
| Jpfront Amount Due:    |            |            |                 |       |     |           |        |   |
| Amount Financed:       |            |            |                 |       |     |           |        |   |
| Monthly Daymont        |            | \$200.45   |                 |       |     |           |        |   |

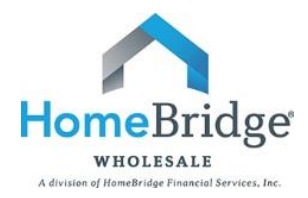

- Borrower Paid Single Premium
  - Select MI Plan
  - Input Single Premium Rate
  - Upfront Amount will populate
  - Select Save

# Conventional Mortgage Insurance

| MI Plan: 1             | Borrower Paid Single Premium |            |                     |                   |   |  |
|------------------------|------------------------------|------------|---------------------|-------------------|---|--|
| * Single Premium Rate: | 2                            | 1.520%     |                     |                   |   |  |
| Monthly Premium Rate:  | * Rate:                      |            | * Starting Payment: | * Ending Payment: |   |  |
|                        |                              |            |                     |                   | 3 |  |
|                        |                              |            |                     |                   | 3 |  |
|                        |                              |            |                     |                   |   |  |
| Upfront Amount Due:    |                              | \$7,984.26 |                     |                   |   |  |

- Lender Paid Single Premium
  - Select MI Plan
  - Input Single Premium Rate
  - Upfront Amount Due will populate
  - Select Save

| MI Plan:               | Lender Pa | aid Single Pre | emium               | *                 |   |
|------------------------|-----------|----------------|---------------------|-------------------|---|
| * Single Premium Rate: | 2         | 1.520%         |                     |                   |   |
| Monthly Premium Rate:  | * Rate:   |                | * Starting Payment: | * Ending Payment: |   |
|                        |           |                |                     | \$                |   |
|                        |           |                |                     | ¢ [               | 1 |
|                        | -         |                |                     |                   |   |
| Upfront Amount Due:    |           | \$7.984.26     |                     |                   |   |

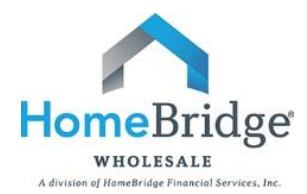

- Mortgage Insurance Financed FHA/USDA Loans
  - Amount Financed Leave blank if paid in cash
  - Amount Financed Complete field, if financed
  - o Upfront/annual amounts will populate on the Loan Estimate
  - Select Save

| FHA Mortgage In     | nsurance Premium | USDA Guarantee      |             |  |  |
|---------------------|------------------|---------------------|-------------|--|--|
| Upfront MIP factor: | 1.75             | Upfront Guarantee:  | 2.75        |  |  |
| Annual MIP factor:  | 0.7              | Annual Guarantee:   | 0.5         |  |  |
| Upfront Amount Due: | \$9,192.40       | Upfront Amount Due: | \$14,853.68 |  |  |
| Amount Financed:    | \$9,192.00       | Amount Financed:    | \$9,192.00  |  |  |
| Monthly Payment:    | \$306.41         | Monthly Payment:    | \$218.87    |  |  |

- Mortgage Insurance Financed VA Loans
  - Select Military Type
  - Secondary or Subsequent use
  - Exempt/Service Connect Vet
  - o Custom Funding Factor
    - Input VA Funding Fee percentage, if applicable
  - VAFF will populate on Loan Estimate

| VA Funding Fee                |                    |
|-------------------------------|--------------------|
| Military Type:                | Regular Military 💌 |
| Secondary or Subsequent Use:  |                    |
| Exempt/Service Connected Vet: |                    |
|                               |                    |
| Custom Funding Fee Factor:    |                    |
| VA Funding Fee Percent:       | 2.15               |
| VA Funding Fee Due:           | \$11,293.52        |
| Amount Financed:              | \$9,192.00         |

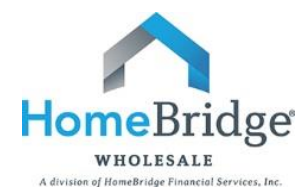

- Total Loan Amount
  - This field will auto-populate and is not editable
- Origination Credits/Points
  - o Lender Paid Comp
    - Input Total Price Input credits as a negative and points as a cost
    - Select Comp type as Lender Paid
    - If Lender Paid, Use our Plan Select "Yes" to populate Broker Compensation based on selected amount with HomeBridge
    - Select Save

| Broker Compensation             |                             |
|---------------------------------|-----------------------------|
| Interest Rate:                  | 4.125%                      |
| * Total Price:                  | -2.500%                     |
| * Broker Comp Paid By:          | Lender Paid O Borrower Paid |
| * If Lender Paid, Use our Plan: | ⊙ Yes ◯ No                  |
| * Broker Compensation:          | 2.750%                      |
| Origination Credit:             | 0.000%                      |
| Origination Points:             | 0.250%                      |

# o Borrower Paid Comp

- Input Total Price Input credits as a negative and points as a cost
- Select Save

| Broker Compensation    |             |               |
|------------------------|-------------|---------------|
| Interest Rate:         | 4.125%      |               |
| * Total Price:         | 0.500%      |               |
| * Broker Comp Paid By: | Lender Paid | Borrower Paid |
| * Broker Compensation: | 0.000%      |               |
| Origination Credit:    | 0.000%      |               |
| Origination Points:    | 0.500%      |               |

- Estimated Settlement Date
  - Input Estimated Settlement Date This field will not be used to calculate per diem interest and will be removed at a later date
- Seller Credit
  - Input, if applicable

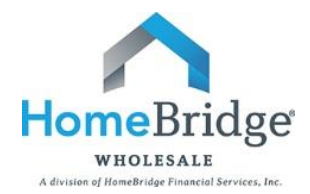

- Purchase Money Deposit
  - o Input, if applicable
- Rate Locked
  - o Select Yes or No
  - If locked, input Lock Type
  - If locked, input Expiration date

| * Rate Locked:     | ● Yes ◯ No                           |         |
|--------------------|--------------------------------------|---------|
| * Rate Lock Type:  | 30 Day Rate Lock 🔹                   |         |
| * Expiration Date: | 10/14/2015 Expiration Time(Eastern): | 8:00 PM |
|                    |                                      |         |

🔘 Yes 💿 No

- Escrows Waived
  - Select Yes or No

Escrows Waived:

• Click on Subject Property tab

## Subject Property

- Property Address
  - This field will auto-populate and is editable
  - o Select USPS Check to validate address
  - HomeBridge does <u>not</u> accept TBD properties

| * Address:           | 123 Anywhere Street | USPS check Subject Property Address is TBD |
|----------------------|---------------------|--------------------------------------------|
| * Zip, City & State: | 92614 Irvine CA     | ·                                          |
| * County:            | Orange              |                                            |

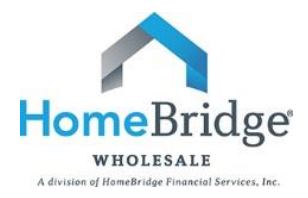

# • Property Type

• Select appropriate property type

| Attached                 |
|--------------------------|
| Condominium              |
| Со-ор                    |
| Detached Condo           |
| Detached                 |
| HighRise Condo           |
| Manufactured Home Condo  |
| Manufactured Home        |
| MH Select                |
| Planned Unit Development |

## • Project Classification

- Select appropriate classification
- Options will be based on Property Type selected

| * Property Type:          | Planned Unit Development -                                         |
|---------------------------|--------------------------------------------------------------------|
| * Project Classification: |                                                                    |
| * Number of Units:        | Lender Full Review or Refi Plus transaction - Established projects |
| CFMA <sup>.</sup>         | Lender Full Review - New projects                                  |

- Number of Units
  - o Input this field
- CEMA
  - o Input this field
- Unpaid Balance Amount
  - o This field will auto-populate on a refinance and is editable
- Input Monthly Hazard Insurance, Real Estate Taxes and HOA dues, if applicable
  - Mortgage Insurance will populate based on input under Loan Details

| Monthly Hazard Insurance:   | \$25.00  |
|-----------------------------|----------|
| Monthly Real Estate Taxes:  | \$250.00 |
| Monthly Mortgage Insurance: | \$196.98 |
| Homeowner Assn Dues:        | \$0.00   |
| Other:                      | \$0.00   |

# V. Loan Estimate Fees

Validate and review fee details in the screens below

- Generate Lender Fees
- New Fee
- New Escrow
- Origination Credits

| Generate Lender Fees | New Fee | New Escrow | Origination Credits: | \$5,252.80 |
|----------------------|---------|------------|----------------------|------------|
|----------------------|---------|------------|----------------------|------------|

#### Generate Lender Fees

- Click on Generate Lender Fee's and fees will populate based on HomeBridge requirements and subject property county
- Some fees will <u>not</u> be editable and others will allow for editing, this is determined based on the line number and how it is displayed
  - Fees not editable will appear in gray
  - Fees editable will appear in blue and be underlined

#### Fee does not allow for edits

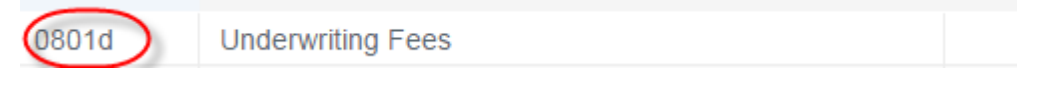

#### Fee <u>allows</u> for edits

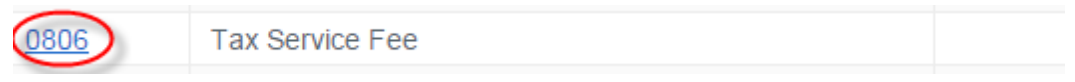

- This is a list of fees that are <u>not</u> editable
  - Underwriting Fee Will auto-populate HomeBridge's Underwriting Fee, will only be editable if "not our comp plan selected" in Loan Details, under Broker Compensation
  - Origination Credits Will auto-populate based on pricing input in Broker Compensation field
  - o Daily Interest Will default to 15 days and is not editable
  - Deed Recording Deed Recording is a fee for the document that details ownership rights to the property. This option would not be available on a refinance transaction, the assumption is that ownership is not transferred
  - Mortgage Recording Mortgage Recording is a fee for the document that specifies the loan terms and responsible parties to be in mortgage/deed of trust (Deed of Trust/Mortgage for this transaction)

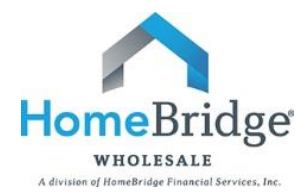

- City/County Tax/Stamps This fee is based on data received from a title service that we use to determine fee's
- Other fees/escrows will be editable and will show the HUD# underlined, indicating this field is editable and include, but are not limited to items below
  - Tax Service Fee
  - Flood Certification Fee
  - Homeowner's Insurance Premium
  - Homeowner's Insurance
  - Property Tax Escrow
  - Settlement Fee
  - Owner's Title Insurance (optional)
- To edit a fee, click on the HUD Line # to open up this item

| 0806 | Tax Service Fee         | \$83.00 | \$83.00 |
|------|-------------------------|---------|---------|
| 0807 | Flood Certification Fee | \$10.00 | \$10.00 |

o The fee amount is the only edit allowed

| Editing Fee      |                 |
|------------------|-----------------|
| Block #:         | 3               |
| HUD Line #:      | 0806            |
| Fee description: | Tax Service Fee |
| Finance Charge:  | ☑               |
| Borrower Amount: | \$83.00         |

#### New Fee

• To add a new fee - Select fee based on HUD Line # (listed in order of HUD lines) and input the fee amount

| Add Fee          |                                       |   |
|------------------|---------------------------------------|---|
| Block #:         |                                       |   |
| HUD Line #:      | Select                                |   |
| Fee description: | 0802 Credit Or Charge For Chosen Rate | * |
| Finance Charge:  | 0804 Appraisal Fee                    |   |
| Finance Charge.  | 0805 Credit Report Fee                |   |
| Borrower Amount: | 0808 Texas Document Preparation Fee   |   |
|                  | 0809 Appraisal Field Review Fee       |   |

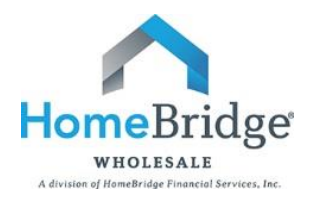

## New Escrow

• Add any additional escrows by selection escrow item

| Add an Escrow      |                                 |          |
|--------------------|---------------------------------|----------|
| * Escrow Item:     |                                 | -        |
| HUD Line #:        | 1001 - Initial Escrow Account   | <b>^</b> |
| Itom Description:  | Deposit                         |          |
| nem Description.   | 1002 - Homeowner's Insurance    |          |
| Item Type:         | 1003 - Mortgage Insurance       |          |
| Annual Amount Due: | 1004 - Property Tax Escrow      |          |
| Months Collected:  | 1005 - City Property Tax Escrow |          |
|                    | 1006 Flood Inc Decense          |          |

- o Complete the Annual Amount due and number of months collected
- Select Save

#### **Origination Credits**

- Origination Credits
  - This will only populate if there is a credit to the borrower for rate

| Origination Credits: |
|----------------------|
|                      |

- Review of all fee input on Loan Estimate Fees screen
  - HUD Line # This is the old HUD line number for easy reference (fee dropdown in order of HUD Line#)
  - Description Fee Name that will print on Loan Estimate
  - Borrower Amount Fee Amount that will show as a borrower charge on the Loan Estimate
  - Finance Charge Amount This will indicate fee's included in the APR
  - Fee Rule Modified This box will be checked if a fee is modified by the user
  - Manual Fee These are fees manually added by the user
  - Delete Fees manually added by user are the only fees that can be deleted

| Generate Lend | er Fees New Fee   | New Escrow |                 |         | 0                        | rigination Credi      | ts:           | \$5,252.80 |
|---------------|-------------------|------------|-----------------|---------|--------------------------|-----------------------|---------------|------------|
| HUD Line<br># | Descri            | ption      | Borrow<br>Amour | er<br>t | Finance Charge<br>Amount | Fee Rule<br>Modifie…↑ | Manual<br>Fee | Delete     |
| 0805          | Credit Report Fee |            | 4               | 50.00   | \$0.00                   |                       | <b>v</b>      | Û          |
| 0801d         | Underwriting Fees |            | \$8             | 95.00   | \$895.00                 |                       |               |            |

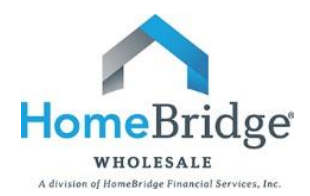

# VI. Mortgage Broker Info

Mortgage Broker information is editable, if needed

• Select Generate LE once all input is completed

| * Mortgage Broker: | Best Broker Ever     |
|--------------------|----------------------|
| * NMLS ID:         | 1234567              |
| State License ID:  |                      |
| * Loan Officer:    | John Doe             |
| * LO NMLS ID:      | 345678               |
| State LO License:  |                      |
| * Phone Number:    | (555) 555-5555       |
| * Email Address:   | johndoe@anywhere.com |

• Loan Estimate version generated will be determined by loan purpose

| . TOTAL OTHER COSTS (E + F + G + H)           | \$1,405       | J. TOTAL C                                       |
|-----------------------------------------------|---------------|--------------------------------------------------|
| D-+1<br>Leander Credits Refinance Transaction | rnate)<br>ons | D+1<br>Lender Cred<br>Calculati<br>Total Closing |
| Calculating Cash to Close                     |               | Closing Costs                                    |
| Loan Amount                                   | \$101,750     | Down Payme                                       |
| Total Closing Costs (J)                       | -\$6,947      | Deposit                                          |
| Estimated Total Payoffs and Payments          | -\$100,000    | Deposit                                          |
| Estimated Cash to Close IX From To Borrower   | \$5,197       | Funds for Bor                                    |
|                                               | 45,157        | Seller Credits                                   |
| Estimated Closing Costs Financed              |               | Adjustments                                      |
| estimated closing costs i manced              | ¢1.700        | Estimated C                                      |

| J. TOTAL CLOSING        | COSTS                          | \$0      |  |
|-------------------------|--------------------------------|----------|--|
| D+I                     | Loan Estimate                  |          |  |
| Lender Credits          | Purchase Transactions          |          |  |
| Calculating Cas         | h to Close                     |          |  |
| Total Closing Costs (J) |                                | \$0      |  |
| Closing Costs Finance   | d (Paid from your Loan Amount) | \$0      |  |
| Down Payment/Funds      | from Borrower                  | \$25,000 |  |
| Deposit                 |                                | \$0      |  |
| Funds for Borrower      |                                | \$0      |  |
| Seller Credits          |                                | \$0      |  |
| Adjustments and Othe    | er Credits                     | \$0      |  |
| Estimated Cash to Cl    | ose                            | \$25,000 |  |

• Exit once finished or select Return to Import Page to import a new loan

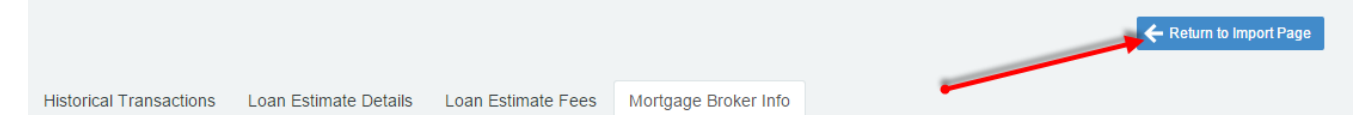